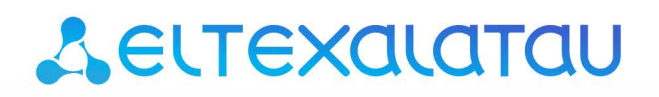

Комплексные решения для построения сетей

# ACS

Приложение к руководству по эксплуатации Руководство по настройке сервера ACS для работы с СРЕ, версия 1.0 (22.01.2014)

| Версия документа   | Дата выпуска | Содержание изменений |
|--------------------|--------------|----------------------|
| Версия 1.0         | 22.01.2014   | Первая публикация    |
| ВЕРСИЯ ACS 1.6.219 | 13.12.2013   |                      |

## ТРЕБОВАНИЯ К АППАРАТНОМУ ОБЕСПЕЧЕНИЮ И ПО

Сервер системы, характеристики не хуже:

- Процессор CPU Intel Core 2 Duo E7500 3GHz;
- O3У 4 GB;
- жесткий диск емкостью 500 GB;
- сетевой адаптер Ethernet 100/1000 Mbit/s.

## УСЛОВНЫЕ ОБОЗНАЧЕНИЯ

| Обозначение         | Описание                                                                                               |  |  |  |  |
|---------------------|----------------------------------------------------------------------------------------------------|--|--|--|--|
| Полужирный<br>шрифт | Полужирным шрифтом выделены примечания и предупреждения, название глав, заголовков, заголовков таблиц. |  |  |  |  |
| Курсивом Calibri    | Курсивом Calibri указывается информация, требующая особого<br>внимания.                                |  |  |  |  |
| Courier New         | Шрифтом Courier New записаны примеры ввода команд, результат их выполнения, вывод программ.            |  |  |  |  |
| <КЛАВИША>           | Заглавными буквами в угловых скобках указываются названия клавиш клавиатуры.                           |  |  |  |  |

## ПРИМЕЧАНИЯ И ПРЕДУПРЕЖДЕНИЯ

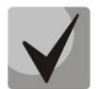

Примечания содержат важную информацию, советы или рекомендации по использованию и настройке устройства.

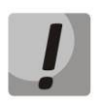

Предупреждения информируют пользователя о ситуациях, которые могут нанести вред устройству или человеку, привести к некорректной работе устройства или потере данных.

## СОДЕРЖАНИЕ

| 1. УСТАНОВКА НЕОБХОДИМЫХ ПАКЕТОВ                                         | 4             |
|--------------------------------------------------------------------------|---------------|
| 1.1. Обновление ядра на версию 2.6.32-45 (только для UBUNTU 10) или боле | е позднюю     |
|                                                                          |               |
| 1.2. Установка mysql –server                                             | 4             |
| 1.3. Установка ACS                                                       | 5             |
| 1.3.1 Схема организации связи                                            | 5             |
| 2 Установка и настройка                                                  | 6             |
| 2.1 Установка и настройка mysql-server                                   | 6             |
| 2.2 Установка/обновления и первоначальная настройка ядра ACS             | 7             |
| 2.3 Конфигурационный файл acsd.conf                                      | 9             |
| 2.4 Установка/обновления графического интерфейса ACS.GUI                 | 10            |
| 2.5 Переход в режим работы с сервером ACS                                | 11            |
| 2.6 Установка лицензии и паспорта.                                       | 11            |
| З Локальная настройка СРЕ для связи с сервером                           | 12            |
| 3.1 Общие сведенья                                                       | 12            |
| 3.2 Примеры настройка сервера ACS для работы с СРЕ производства ELTEX    | 12            |
| 4 Настройка сервера для работы с новой моделью СРЕ                       | 17            |
| 4.1 Поиск устройства                                                     | 17            |
| 4.2 Создание класса                                                      | 18            |
| 4.3 Создание датамодели для нового класса устройств                      | 18            |
| 4.4 Определение списка параметров для настройки СРЕ (вручную)            |               |
| 4.5 Определение списка параметров для настройки СРЕ (автоматически)      |               |
| ПРИЛОЖЕНИЕ А. СПИСОК ПРЕДУСТАНОВЛЕННЫХ КЛАССОВ, OUI И PRODUCTCLASS       | HA CEPBEPE 26 |
| ПРИЛОЖЕНИЕ Б РЕЖИМЫ SYNC И NOSYNC                                        | 27            |
| ПРИЛОЖЕНИЕ В. Косвенная адресация                                        | 29            |
| ПРИЛОЖЕНИЕ Г. Дельта-режим                                               | 30            |
| ПРИЛОЖЕНИЕ Д. Настройка TR-069 и соединения с ACS через Web-конфигура    | атор. Примеры |
|                                                                          |               |

#### 1. Установка необходимых пакетов

#### 1.1.Обновление ядра на версию 2.6.32-45 (только для UBUNTU 10) или более позднюю

Для UBUNTU 10 на версиях ядра, предшествующих 2.6.32-45, наблюдается проблема с зависанием USB -ключа etoken. В таких случаях необходимо обновление ядра.

```
$ uname -a <- посмотреть текущую версию ядра
Linux acs-desktop 2.6.32-26-generic #99-Ubuntu SMP Tue Oct 10 16:31:11 UTC
2012 i686 GNU/Linux
```

```
$ tar -xjf linux-2.6.32.45-i386.tar.bz2 <- распаковка архива
$ sudo dpkg -iR linux-2.6.32.45-i386 <-обновления ядра
```

После окончания процесса обновления требуется перезапуск сервера.

#### 1.2.Установка mysql –server

#### **1 способ** – пакетами, полученными от СЦ Eltex

```
$ tar -xjf mysql-server_10.tar.bz2 <- распаковка архива для UBUNTU 10
$ sudo dpkg -iR --force-all mysql-server 10 <- установка
```

**2 способ** – используя встроенный установщик пакетов UBUNTU

\$ sudo apt-get install mysql-server

В процессе установки будут запрошены логин/пароль для доступа к базе, необходимо указать значения **root/root**.

ACS по-умолчанию соединяется с базой по связке root/root, настройка данных параметров perулируется в файле /etc/acsd.conf.

## 1.3. Установка АСЅ

## 1.3.1 Схема организации связи

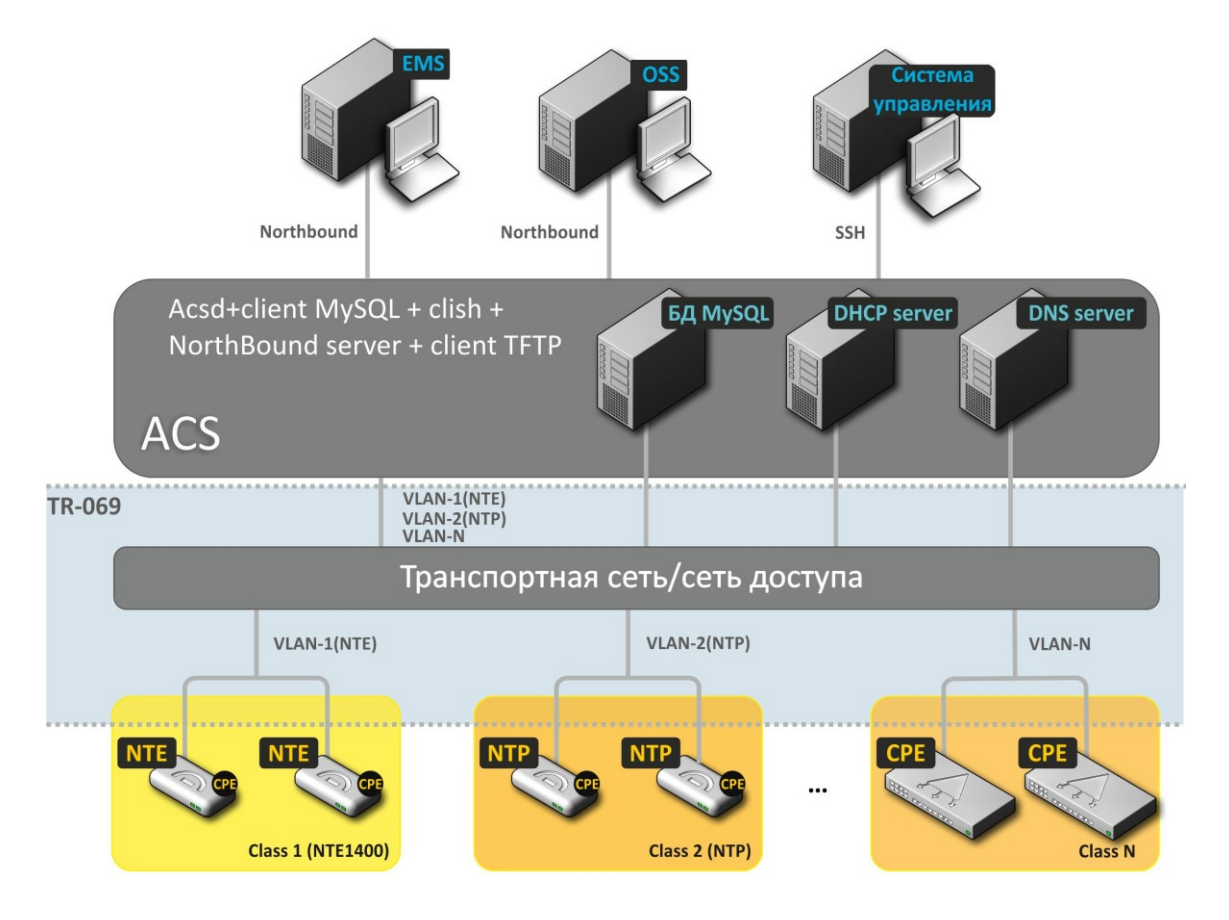

OSS – любая централизованная и автоматизированная система эксплуатации EMS – централизованная система управления сетевым оборудованием производства ООО "Предприятие Элтекс"

OSS/EMS взаимодействуют с сервером через Northbound.

Оператор может работать с сервером либо через NorthBound интерфейс, либо через интерфейс командной строки CLI.

БД MySQL, DHCP и DNS являются независимыми от остальных частей ACS и могут располагаться как на той же самой машине, что и ACS, так и на отдельно стоящих.

#### 2 Установка и настройка

#### 2.1 Установка и настройка mysql-server

#### 2.1.1 Установка с использованием встроенного установщика пакетов UBUNTU

\$ sudo apt-get install mysql-server

В процессе установки будут запрошены логин/пароль для доступа к БД администратора.

#### 2.1.2 Создание пользователя для работы ядра ACS с БД

После установки требуется создать нового пользователя для работы acsd с БД (можно использовать учетную запись администратора (см выше), но рекомендуется создать отдельного пользователя).

ACS по-умолчанию настроен на связь с БД под учетной записью **acs** с паролем **password**, настройка данных параметров регулируется в файле /*etc/acsd.conf(pa3den [db])*.

Ниже приведены команды для создания такого пользователя в БД:

```
mysql> CREATE USER acs@'%' IDENTIFIED BY 'password';
GRANT ALL PRIVILEGES ON acsmain.* TO acs@'%';
GRANT ALL PRIVILEGES ON acsinf.* TO acs@'%';
GRANT ALL PRIVILEGES ON acscmds.* TO acs@'%';
GRANT ALL PRIVILEGES ON acscache.* TO acs@'%';
FLUSH PRIVILEGES;
```

## 2.1.3 Создание пользователя для работы ACS.GUI с БД

ACS.GUI по умолчанию настроен на связь с БД под учетной записью **javauser** с паролем **javapassword**, настройка данных параметров регулируется в файле /usr/lib/eltexems/config.txt (разделы # DB acscache, # DB acsinf, # DB acscmds, # DB acsmain).

```
mysql> CREATE USER javauser@'%' IDENTIFIED BY 'javapassword';
GRANT ALL PRIVILEGES ON acsmain.* TO javauser@'%';
GRANT ALL PRIVILEGES ON acsinf.* TO javauser@'%';
GRANT ALL PRIVILEGES ON acscmds.* TO javauser@'%';
GRANT ALL PRIVILEGES ON acscache.* TO javauser@'%';
FLUSH PRIVILEGES;
```

#### 2.1.4 Проверка наличия необходимых прав

Проверить наличие необходимых прав доступа для пользователя возможно следующим образом:

mysql> show grants for acs;

| Grants for acs@% +------| GRANT ALL PRIVILEGES ON `acscache`.\* TO 'acs'@'%' | GRANT ALL PRIVILEGES ON `acscmds`.\* TO 'acs'@'%'

| GRANT ALL PRIVILEGES ON `acsinf`.\* TO 'acs'@'%' | GRANT ALL PRIVILEGES ON `acsmain`.\* TO 'acs'@'%' +-----

#### 2.2 Установка/обновления и первоначальная настройка ядра ACS

Установку/обновление возможно произвести двумя способами.

#### Вариант первый

\$ sudo gdebi acs <version>.deb

#### Вариант второй

\$ sudo dpkg -i --force-all acs\_<version>.deb // Ключ --force-all - игнорировать конфликты, зависимости.

\$ sudo apt-get install -f // Выполнить поиск и разрешение зависимостей для установленных

При установке на экране появится следующая подсказка:

```
Подготовка к замене пакета eltex-acs 1.6.2 (используется файл .../eltex-
acs 1.6.2 precise amd64.deb) ...
Распаковывается замена для пакета eltex-acs ...
Настраивается пакет eltex-acs (1.6.300) ...
history /var/acsd/config
history /var/acsd/log
history /var/acsd/firmware
renaming classes in database structure: mysql -u root -proot < /usr/share/eltex-
acs/class history.sql
                              To configure acsd step by step, run: acsd-configure.sh
If you want to do it manually, follow the steps below
First, you need to create mysql user for acsd and acs-cli with
full access to databases: acsmain, acscommands, acsinf, acscache.
To configure acsd, edit /etc/acsd.conf,
especially parameters username and password under the [db] section
```

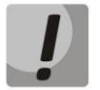

Следующая команда выполняет скрипты .sql, которые могут обнулить (происходит пересоздание баз acsmain, acsinf, acscmds, acscache) базу данных сервера ACS. Выполнять следует только с пониманием.

```
Also you need to create databases (if it's not exist).
You can do it by running the script:
$ /usr/share/eltex-acs/create_acs_bases.sh
User acscli already exists
```

Текущую версию сервера можно посмотреть, используя команду:

| Ş   | dpkg   | -1  | eltex-acs | <- | в | терминале  |     |
|-----|--------|-----|-----------|----|---|------------|-----|
| ( 3 | acs)ve | ers | ion       | <- | в | интерфейсе | cli |

После установки/обновления пакета необходимо выполнить скрипт acsd-configure.sh:

\$ acsd-configure.sh

Будет предложено:

1.Создать бызы данных:

"Do you want to create acs databases? [yNq]:"

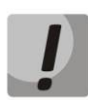

Создание баз данных выполняется только в случае первоначальной установки пакета! При обновлении не выполняется, действие равносильно сбросу базы сервера в заводскую конфигурацию.

При создании баз необходимо ввести логин и пароль для доступа к mysql (см пункт 2.1).

2. Настроить автозапуск acsd при старте системы:

"Do you want to start acsd automatically on system startup? [yNq]: ":

3. Перезапустить/запустить acsd:

"Do you want to (re)start acsd? [yNq]:"

Стандартная процедура после установки/обновления пакета ПО.

4. Добавить пользователя в группу acsd:

"Would you like to add your user to a group acsd, to work with acsd/acs-cli? [yNq]:"

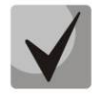

Пользователь, от имени которого будет вестись работа, должен находиться в rpynne acsd, Добавить пользователя в rpynny вручную можно командой "sudo usermod -a -G acsd <username>". После добавления необходимо заново произвести аутентификаицию пользователя ubuntu(в некоторых случаях требуется перезапуск системы).

5.Задать пароль пользователю acscli для доступа к cli интерфейсу сервера по ssh:

"Would you like to set password for acscli user, which might be used to access acs-cli via ssh? [yNq]:"

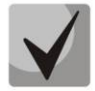

По умолчанию пароль для пользователя acscli не определен, аккаунт заблокирован. Подключиться по ssh не возможно до момента пока не будет задан пароль.

## 2.3 Конфигурационный файл acsd.conf

Файл acsd.conf хранится в директории /etc/ и предназначен для более гибкой настройки ядра ACS.

Представлен следующим образом:

```
[acsd]
listen address = 192.168.0.1;192.168.1.1 - список интерфейсов, на
которых будет работать сервер, разделитель - точка с запятой
(по умолчанию 0.0.0.0, т.е. все)
                                     – tcp порт, для работы с СРЕ
listen port = 9595
#listen address ssl = 0.0.0.0 – список интерфейсов, на которых будет
поддерживаться шифрование сессий с СРЕ
#listen port ssl = 9596 – порт для работы в режиме ssl
command_port = 9594
datadir = /var/acsd/
                                – идр-порт для работы с clish и Northbound
                                – директория для работы acsd
log size = 2M
                                 – размер лог файла. допустимые постфиксы: b, k, m,
a:
conreq_nodelay = true- задержка при выполнении ConReqcpe_recv_timeout = 40- таймаут разрыва сессии при потере связи сhwclass_dm_types = 0- іd классво для которых включена типизация
                                 – таймаут разрыва сессии при потере связи с СРЕ
параметров, по умолчанию только для класса UNKNOWN
use_stun = false – режим работы за NAT.
[db]
username = acs
                                 – имя пользователя для работы с базой данных
password = password
                                 – пароль для работы с базой данных
socket = /var/run/mysqld/mysqld.sock - путь к сокету для локального
подключения к БД
#host = localhost
                                    - хост БД для удалённого подключения
#port = 3306
                                    – порт БД
[cli]
autologin = 1
                                   – автоматический вход
                                     в интерфейс cli 1- вкл / 0 – выкл
username = admin
                                   – логин для автовхода
password = admin
                                   – пароль для автовхода
```

При внесении изменения в файл конфигурации acsd.conf требуется перезапуск acsd (\$ sudo service acsd restart).

## 2.4 Установка/обновления графического интерфейса ACS.GUI

Перед установкой пакета GUI необходимо выполнить скрипт предварительной подготовки системы(требуется доступ в интернет):

\$ ./acs-gui-prepare-deb.all.sh

Установка/обновление GUI производится следующей командой:

\$ sudo dpkg -i eltex-<version>-acs-gui.deb

После установки необходимо выполнить скрипт по настройке и созданию требуемых БД и перезапустить приложение:

\$ sudo /usr/lib/eltex-ems/scripts/postinst-acs.sh \$ sudo service eltex-ems restart

#### 2.5 Переход в режим работы с сервером ACS

При установке ядра ACS добавляется специальный пользователь *acscli*, с помощью которого можно осуществлять удаленную работу с сервером по SSH.

Для удаленного подключения к CLI-интерфейсу сервера необходимо при установлении соединения по SSH указать логин *acscli* и заданный ранее (см. пунтк 2.2) пароль.

Для локальной работы с сервером в консольном терминале необходимо ввести команду:

\$ acs-cli

В обоих случаях необходимо пройти аутентификацию в cli интерфейсе. В конфигурации по умолчанию создан пользователь admin с паролем admin. Добавить новых пользователей можно в разделе (acs-users).

К графическому интерфейсу GUI можно подключиться через браузер, для этого в адресную строку необходимо ввести:

#### http://<agpec cepsepa>:8080/ems

#### 2.6 Установка лицензии и паспорта.

После установки сервер работает в demo-режиме – количество клиентов ограничено до 40. Последующие клиенты появятся в общем списке СРЕ, но работать с ними сервер не сможет. Для запуска полной версии сервера требуются файлы лицензии (license) и паспорта (passport), а также usb-ключ. После установки сервера указанные файлы необходимо поместить в раздел /var/acsd/license/, установить USB-ключ и перезапустить acsd.

#### \$ sudo service acsd restart

О запуске сервера в demo-режиме сигнализирует сообщение в логах acsd1[2].log с текстом — «*demo mode*». При запуске полной версии данное сообщение отсутствует.

При превышении лимита, установленого лицензией, при каждой попытке данной лицензии СРЕ открыть сессию с сервером в лог будут записываться сообщения «Licensed CPE limit ...».

## 3 Локальная настройка СРЕ для связи с сервером

## 3.1 Общие сведенья

Для корректной работы СРЕ с сервером на странице настройки TR-клиента на СРЕ требуется настроить следующиепараметры:

- URL-адрес ACS-сервера в формате http://<host>:<port> (в заводской конфигурации ACS принимает соединения на порт 9595);
- логин/пароль для подключения к серверу (в заводской конфигурации сервер принимает соединения по связке – acs/acsacs).

Примеры настроек устройств производства ELTEX приведены в ПРИЛОЖЕНИИ Д.

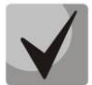

На CPE присутствует настройка двух связок username/password — обычно они именуются как:

- User Name/Password отвечает за авторизацию при соединении СРЕ с ACS;
- Connection Request Username/Connection Request Password отвечает за авторизацию при соединении ACS с CPE.

Настраивать требуется именно User Name/Password.

3.2 Примеры настройка сервера ACS для работы с СРЕ производства ELTEX

3.2.1 Настройка NTE-RG-1402G с Serial Number 02002B015390 для поднятия PPP-сессии с логином ppp\_login, паролем ppp\_pass и регистрации одного порта FXS на SIP-сервере voice.ru с номером телефона 200000, паролем sip\_password.

```
(acs) class NTE1400
NTE1400 (acs) add profile SIP profile
NTE1400 (acs) profile SIP profile
NTE1400(acs-profile-'SIP profile')
                   "InternetGatewayDevice.X ELTEX Config.pbx.sip.e
                                                                          "1"
                   nablesip"
 set property
                   "InternetGatewayDevice.X ELTEX Config.pbx.sip.u
                                                                          "1"
 set property
                   seproxy"
                   "InternetGatewayDevice.X ELTEX Config.pbx.sip.p
                                                                       "voice.ru"
 set property
                   roxyip"
                   "InternetGatewayDevice.X ELTEX Config.pbx.sip.o
                                                                          "1"
 set property
                   utbound"
                   "InternetGatewayDevice.X ELTEX Config.pbx.sip.d
                                                                          "4"
                   ial timeout"
 set property
                   "InternetGatewayDevice.X ELTEX Config.pbx.sip.r
                                                                          "1"
 set property
                   egistration"
                   "InternetGatewayDevice.X ELTEX Config.pbx.sip.r
                   egistrarip"
 set property
                                                                       "voice.ru"
                   "InternetGatewayDevice.X ELTEX Config.pbx.sip.r
                                                                          "30"
 set property
                   ri"
                   "InternetGatewayDevice.X ELTEX Config.pbx.sip.e
 set property
                   xpires"
                                                                          "600"
                   "InternetGatewayDevice.X ELTEX Config.pbx.sip.a
                                                                          "1"
                   uthentication"
 set property
```

```
"InternetGatewayDevice.X ELTEX Config.pbx.sip.r
                                                                         "1"
 set property
                   ingback"
                   "InternetGatewayDevice.X ELTEX Config.pbx.sip.r
                                                                         "60"
 set property
                   b timeout"
                   "InternetGatewayDevice.X ELTEX Config.pbx.sip.d
 set property
                   omain"
                                                                      "voice.ru"
                   "InternetGatewayDevice.X ELTEX Config.pbx.sip.h
                   angup timeout"
                                                                         "30"
 set property
                   "InternetGatewayDevice.X ELTEX Config.pbx.sip.b
                   usy timeout"
                                                                         "30"
 set property
                   "InternetGatewayDevice.X ELTEX Config.pbx.sip.d
                                                                         "1"
                   omain to reg"
 set property
NTE1400 (acs-profile-'SIP profile') exit
NTE1400(acs) cpe 02002B015390
NTE1400(acs-cpe-'02002B015390') set profile SIP profile
NTE1400 (acs-cpe-'02002B015390')
                    "InternetGatewayDevice.X ELTEX Config.p
                                                                   "200000"
set property
                    bx.fxs1.phone"
                    "InternetGatewayDevice.X ELTEX Config.p
                                                                   "200000"
set property
                    bx.fxs1.username"
                    "InternetGatewayDevice.X_ELTEX_Config.p
                                                                   "200000"
set property
                    bx.fxs1.auth name"
                    "InternetGatewayDevice.X ELTEX Config.p
set property
                                                                   "sip password"
                    bx.fxs1.auth pass"
                    "InternetGatewayDevice.X ELTEX Config.n
set property
                                                                   " ppp login "
                    etwork.vlanW.1.username"
                    "InternetGatewayDevice.X ELTEX Config.n
set property
                                                                   " ppp pass "
                    etwork.vlanW.1.password"
NTE1400(acs-cpe-'02002B015390') commit
```

Подробное описание настроек и примеры настройки приведены в руководстве NTE-RG14 TR v1.8.

**3.2.2** Настройка **NTE-RG-1402G-W rev.B** с Serial Number **020056000289** для поднятия PPP сессии с логином **ppp\_login**, паролем **ppp\_pass** и регистрации одного порта FXS на SIP-сервере voice.ru с номером телефона **200000**, паролем **sip\_password**, с разрешением пользователю редактировать настройки авторизации PPP и SIP.

```
(acs) class NTE14REVB
NTE14REVB(acs)add profile FXS1enable PPP
NTE14REVB(acs)profile FXS1enable PPP
NTE14REVB(acs-profile-' FXS1enable PPP ')
              "InternetGatewayDevice.Services.VoiceService.1.VoiceProf
                                                                           "Enabl
set property ile.1.Line.1.Enable"
                                                                            ed"
              "InternetGatewayDevice.WANDevice.6.WANConnectionDevice.1
                                                                            "1"
              .WANPPPConnection.1.Enable"
set property
               "InternetGatewayDevice.Services.VoiceService.1.VoiceProf
                                                                           "voice
set property ile.1.SIP.OutboundProxy"
                                                                            .ru"
              "InternetGatewayDevice.Services.VoiceService.1.VoiceProf
                                                                           "voice
set property ile.1.SIP.RegistrarServer"
                                                                            .ru"
              "InternetGatewayDevice.Services.VoiceService.1.VoiceProf
                                                                           "voice
set property ile.1.SIP.ProxyServer"
                                                                            .ru"
NTE14REVB(acs-profile-' FXS1enable PPP ')exit
NTE14REVB(acs) cpe 020056000289
NTE14REVB(acs-cpe-020056000289)set profile FXS1enable PPP
```

| NTE14REVB (acs-c | pe-020056000289)                                                                                                    |                |
|------------------|----------------------------------------------------------------------------------------------------|----------------|
| set property     | "InternetGatewayDevice.Services.VoiceService.<br>1.VoiceProfile.1.Line.1.CallingFeatures.Calle<br>rIDName"           | "200000"       |
| set property     | "InternetGatewayDevice.Services.VoiceService.<br>1.VoiceProfile.1.Line.1.DirectoryNumber"                            | "200000"       |
| set property     | "InternetGatewayDevice.Services.VoiceService.<br>1.VoiceProfile.1.Line.1.SIP.AuthUserName"                           | "200000"       |
| set property     | "InternetGatewayDevice.Services.VoiceService.<br>1.VoiceProfile.1.Line.1.SIP.URI"                                    | "200000"       |
| set property     | "InternetGatewayDevice.Services.VoiceService.<br>1.VoiceProfile.1.Line.1.SIP.AuthPassword"                           | "sip_password" |
| set property     | "InternetGatewayDevice.WANDevice.6.WANConnect<br>ionDevice.1.WANPPPConnection.1.Username"                            | "ppp_login"    |
| set property     | "InternetGatewayDevice.WANDevice.6.WANConnect<br>ionDevice.1.WANPPPConnection.1.Password"                            | "ppp_pass"     |
| set property     | "InternetGatewayDevice.WANDevice.6.WANConnect<br>ionDevice.1.WANPPPConnection.1.X_ELTEX_COM_Us<br>erDefinedAuthData" | "1"            |
| set property     | "InternetGatewayDevice.Services.VoiceService.<br>1.X_ELTEX_COM_UserDefinedData"                                      | "1"            |

NTE14REVB(acs-cpe-020056000289) commit

**3.2.3** Настройка **RG-14XX** с Serial Number **VI0E000050** для получения адреса на WAN-порт по DHCP и регистрации одного порта FXS на SIP сервере **voice.ru** с номером телефона **10000**, логином= **10000**, паролем= **sip\_password**.

```
(acs) class RG
RG(acs)add profile FXS1enable DHCP
RG(acs)profile FXS1enable DHCP
RG(acs-profile-'FXS1enable DHCP')
                "InternetGatewayDevice.Services.VoiceService.1.
                                                                    "voice.ru"
set property
                VoiceProfile.1.SIP.ProxyServer"
                "InternetGatewayDevice.Services.VoiceService.1.
                                                                    "voice.ru"
set property
                VoiceProfile.1.SIP.RegistrarServer"
                "InternetGatewayDevice.Services.VoiceService.1.
                                                                    "voice.ru"
set property
                VoiceProfile.1.SIP.UserAgentDomain"
                                                                        <u>"1</u>"
set property
                "InternetGatewayDevice.Services.VoiceService.1.
                VoiceProfile.1.SIP.X UseUserAgentDomainForRegis
                ter"
                "InternetGatewayDevice.Services.VoiceService.1.
                                                                      `1800″
set property
                VoiceProfile.1.SIP.RegisterExpires"
                "InternetGatewayDevice.Services.VoiceService.1.
                                                                        ``1″
set property
                VoiceProfile.1.SIP.X OutboundMode"
RG(acs-profile-'FXS1enable DHCP')exit
RG(acs)cpe VI0E000050
RG(acs-cpe-'VI0E000050') set profile FXS1enable DHCP
RG(acs-cpe-'VI0E000050')
set property "InternetGatewayDevice.Services.VoiceService.1.
                                                                     ``10000″
              VoiceProfile.1.Line.1.DirectoryNumber"
set property "InternetGatewayDevice.Services.VoiceService.1.
                                                                     ``10000″
              VoiceProfile.1.Line.1.SIP.AuthUserName"
             "InternetGatewayDevice.Services.VoiceService.1.
set property
                                                                 "sip password"
              VoiceProfile.1.Line.1.SIP.AuthPassword"
RG(acs-cpe-'VIOE000050') commit
```

3.2.4 Настройка RG-14XX с Serial Number VI0E000050 для получения адреса на WAN порт по DHCP и звонков по плану маршрутизации между двумя портами с номерами телефонов 10000 и 10001, а также для звонков на внешних абонентов через адрес 192.168.0.5.

```
(acs) class RG
RG(acs)add profile FXS2enable DHCP
RG(acs)profile FXS2enable DHCP
RG(acs-profile-'FXS2enable DHCP')
set property "InternetGatewayDevice.Services.VoiceServ
                                                                    "S5, L30
               ice.1.VoiceProfile.1.DigitMap"
                                                              (1000x@{local}|x.@19
                                                                   2.168.0.5)"
RG(acs-profile-'FXS2enable DHCP')exit
RG(acs)cpe VI0E000050
RG(acs-cpe-'VI0E000050') set profile FXS2enable DHCP
RG(acs-cpe-'VI0E000050')
               "InternetGatewayDevice.Services.VoiceService.
set property
                                                                     "10000"
               1.VoiceProfile.1.Line.1.DirectoryNumber"
               "InternetGatewayDevice.Services.VoiceService.
set property
                                                                    "10001"
               1.VoiceProfile.1.Line.2.DirectoryNumber"
RG(acs-cpe-'VIOE000050') commit
```

**3.2.5** Настройка **TAU-8.IP** с Serial Number **VI09000141** для получения адреса на WAN-порт по DHCP и регистрации одногопорта FXS на SIP сервере **ngn–sip.sinor.ru** с номером телефона **10000**, логином **10000**, паролем **sip\_password**.

| (acs)class TA   | U                                                                                                    |                  |
|-----------------|----------------------------------------------------------------------------------------------------|------------------|
| TAU(acs)add p   | rofile FXS1enable_DHCP                                                                                 |                  |
| TAU(acs)profi   | le FXS1enable_DHCP                                                                                     |                  |
| TAU(acs-profi   | le-'FXS1enable DHCP')                                                                                  |                  |
| set property    | "InternetGatewayDevice.WANDevice.1.WANConnectionDe<br>vice.1.WANIPConnection.1.AddressingType"         | "DHCP"           |
| set property    | "InternetGatewayDevice.Services.VoiceService.1.Voi<br>ceProfile.1.SIP.ProxyServer"                     | "voice.ru"       |
| set property    | "InternetGatewayDevice.Services.VoiceService.1.Voi<br>ceProfile.1.SIP.RegistrarServer"                 | "voice.ru"       |
| set property    | "InternetGatewayDevice.Services.VoiceService.1.Voi<br>ceProfile.1.SIP.UserAgentDomain"                 | "voice.ru"       |
| set property    | "InternetGatewayDevice.Services.VoiceService.1.Voi<br>ceProfile.1.SIP.X UseUserAgentDomainForRegister" | ``1″             |
| set property    | "InternetGatewayDevice.Services.VoiceService.1.Voi<br>ceProfile.1.SIP.RegisterExpires"                 | <b>`1800</b> ″   |
| set property    | "InternetGatewayDevice.Services.VoiceService.1.Voi<br>ceProfile.1.SIP.X OutboundMode"                  | ``1″             |
| TAU(acs-profi   | le-'FXS1enable DHCP')exit                                                                              |                  |
| TAU(acs)cpe V   | 109000141                                                                                              |                  |
| TAU(acs-cpe-'   | VIOE9000141') set profile FXS1enable_DHCP                                                              |                  |
| TAU (acs-cpe-'' | VI09000141')                                                                                           |                  |
| set property    | "InternetGatewayDevice.Services.VoiceService.1.<br>VoiceProfile.1.Line.1.DirectoryNumber"              | <b>``10000</b> ″ |
| set property    | "InternetGatewayDevice.Services.VoiceService.1.<br>VoiceProfile.1.Line.1.SIP.AuthUserName"             | <b>``10000</b> ″ |
| set property    | "InternetGatewayDevice.Services.VoiceService.1. VoiceProfile.1.Line.1.SIP.AuthPassword"                | `sip_password"   |
| TAU (acs-cpe-'  | <b>VI09000141'</b> ) commit                                                                            |                  |

3.2.6 Настройка TAU-8.IP с Serial Number VI09000141 для получения адреса на WAN-порт по DHCP и звонков по dialplan между двумя портами с номерами телефонов 10000 и 10001, а также для звонков на внешних абонентов через адрес 192.168.0.5.

```
(acs) class TAU
TAU(acs) add profile FXS2enable DHCP
TAU(acs)profile FXS2enable DHCP
TAU(acs-profile-'FXS2enable DHCP')
set property "InternetGatewayDevice.WANDevice.1.WANConnecti
                                                                    "DHCP"
              onDevice.1.WANIPConnection.1.AddressingType"
set property "InternetGatewayDevice.Services.VoiceService.1
                                                                   "S5, L30
              .VoiceProfile.1.DigitMap"
                                                                (1000x@{local}|
                                                                x.@192.168.0.5)
                                                                       "
TAU(acs-profile-'FXS2enable DHCP')exit
TAU(acs)cpe VI09000141
TAU(acs-cpe-'VI09000141') set profile FXS2enable DHCP
TAU(acs-cpe-'VI09000141')
set property "InternetGatewayDevice.Services.VoiceService.1.
                                                                     "10000"
              VoiceProfile.1.Line.1.DirectoryNumber"
set property "InternetGatewayDevice.Services.VoiceService.1.
                                                                     "10001"
              VoiceProfile.1.Line.2.DirectoryNumber"
      TAU(acs-cpe-'VI09000141') commit
```

**3.2.7** Настройка **TAU-1.IP** с Serial Number **VI01000231** для получения адреса на WAN порт по DHCP и регистрации порта FXS на SIP сервере **ngn–sip.sinor.ru** с номером телефона **10000**, логином **10000**, паролем **sip\_password**.

```
(acs)class TAU
TAU(acs) add profile FXS1enable DHCP
TAU(acs)profile FXS1enable DHCP
TAU(acs-profile-'FXS1enable DHCP')
               "InternetGatewayDevice.VoiceService.1.VoiceProfi
                                                                    "voice.ru"
set property
               le.1.SIP.ProxyServer"
               "InternetGatewayDevice.VoiceService.1.VoiceProfi
                                                                    "voice.ru"
set property
               le.1.SIP.RegistrarServer"
               "InternetGatewayDevice.X ELTEXInfo.SIPOptions.SI
                                                                    "voice.ru"
set property
               PDomain"
               "InternetGatewayDevice.X ELTEXInfo.SIPOptions.Us
                                                                       ``1″
set property
               eDomainToRegister"
                                                                       `1″
set property
               "InternetGatewayDevice.X ELTEXInfo.SIPOptions.Ou
               tboundEnable"
TAU(acs-profile-'FXS1enable DHCP')exit
TAU(acs)cpe VI01000231
TAU(acs-cpe-'VI01000231') set profile FXS1enable DHCP
TAU(acs-cpe-'VI01000231')
set property "InternetGatewayDevice.X ELTEXInfo.LineConfig.P
                                                                  ``10000″
              honeNumber"
             "InternetGatewayDevice.VoiceService.1.VoiceProf
                                                                  ``10000″
set property
              ile.1.Line.1.SIP.AuthUserName"
set property "InternetGatewayDevice.VoiceService.1.VoiceProf
                                                                "sip password"
```

#### 4 Настройка сервера для работы с новой моделью СРЕ

#### 4.1 Поиск устройства

Класс - группа устройств, параметры *OUI* и *ProductClass* которых удовлетворяют значениям, заданным для данного класса.

Для устройств производства ELTEX: OUI=A8F94B, а ProductClass совпадает с моделью, указанной на корпусе устройства. Соответствия моделей устройств и классов приведены в ПРИЛОЖЕНИИ А.

Все устройства с неизвестными OUI (индефикатор производителя) и ProductClass (индефикатор модели устройства) помещаются в класс UNKNOWN – это промежуточный класс, не отличающийся по функционалу от других. Находясь в нём, с устройством можно выполнять любые операции, ограничений на класс не накладывается.

Точно определить, в какой класс попало устройство, а также всю информацию о нём можно командой *«find cpe by ip/serial»* в корне cli-интерфейса.

Пример поиска информации в cli интерфейсе:

\$ acs-cli

```
*************************
*********
*
     ACS-CLI
     WARNING: Authorized Access Only
User 'admin' is logged in.
Welcome, it is Чтв Дек 13 16:02:43 KRAT 2012
      (acs) find cpe by ip 10.255.240.225
     CPE not found.
     Last inform:
      ID = 192001
     Hardware class = "UNKNOWN" <- класс в котором находится устройство
      SerialNumber = "CBT154201HU"
     Events = "2 PERIODIC"
     CurrentTime = "2012-12-21 15:55:16"
     Manufacturer = "Cisco"
     OUI = "CCEF48"
                                 <- идентификатор производителя
     ProductClass = "SPA122" <- модель устройства
     MaxEnvelopes = 1
     RetryCount = 10
      DeviceSummary = ""
     SpecVersion = "1.0"
      HardwareVersion = "0.1"
      SoftwareVersion = "1.02.38 "
     ProvisioningCode = ""
     ConnectionRequestURL = "http://10.255.240.225:30001"
     ParameterKey = "CheckParameters"
      Interface = ""
      IPAddress = "10.255.240.225"
```

### 4.2 Создание класса

#### Пример создания класса SPA для устройства с OUI CCEF48 и ProductClass SPA122:

(acs)advanced <- раздел настройки классов, OUI и ProductClass (acs-advanced)add class SPA <-coздание нового класса, имя произвольное Hardware class 'SPA' is successfully created. (acs-advanced)class UNKNOWN (acs-advanced-class-'UNKNOWN') move hardware CCEF48 SPA122 SPA <-перемещение модели из класса UNKNOWN в класс SPA (acs-advanced-class-'UNKNOWN') exit (acs-advanced) commit

После выполнения данной операции CPE с соответствующими OUI и ProductClass появится в классе SPA.

После любых изменений в разделе *advanced* требуется перезапустить acsd и заново авторизоваться в CLI.

| ş | <b>sudo</b> service a | acsd restart |      |
|---|-----------------------|--------------|------|
| * | Stopping acs          | daemon       | [OK] |
| * | Starting acs          | daemon       | [OK] |

#### 4.3 Создание датамодели для нового класса устройств

Датамодель — полный список объектов и параметров с необходимыми флагами, разрешенных для данного класса, хранящийся в базе данных сервера ACS.

Датамодель можно получить, используя специальный скрипт<sup>1</sup>. На первоначальном этапе работы с сервером нет необходимости создавать датамодель.

## 4.4 Определение списка параметров для настройки СРЕ (вручную)

Для определения списка параметров, необходимых для настройки СРЕ требуется:

## 4.4.1 Получение списка заводских параметров

Сбросить СРЕ к заводским настройкам, настроить связь с сервером (раздел **3** Локальная настройка СРЕ для связи с сервером), затем на сервере зайти в раздел работы с данным СРЕ и выполнить запрос полного списка параметров СРЕ командой *«direct get parameter value InternetGatewayDevice.» либо «direct get parameter value Device.».* 

## 4.4.2 Получение списка настроенных параметров

Настроить на СРЕ локально все необходимые услуги. На сервере зайти в раздел работы с данным СРЕ и выполнить запрос полного списка параметров СРЕ командой, аналогичной **4.4.1**.

<sup>&</sup>lt;sup>1</sup> В данной версии ПО не поддерживается

| пример: | П | p | и | м | e | p | : |
|---------|---|---|---|---|---|---|---|
|---------|---|---|---|---|---|---|---|

| Результат 3.4.1                                                               | Результат 3.4.2                                                                                   |
|-------------------------------------------------------------------------------|---------------------------------------------------------------------------------------------------|
| SPA(acs-cpe-''CBT154201HU')direct get parameter value                         | SPA(acs-cpe-''CBT154201HU')direct get parameter value Device.                                     |
| Device.                                                                       | Request was sent to CPE 'CBT154201HU'.                                                            |
| Request was sent to CPE 'CBT154201HU'.                                        | Please wait or press Esc or Ctrl+C for cancel                                                     |
| Please wait or press Esc or Ctrl+C for cancel                                 |                                                                                                   |
|                                                                               |                                                                                                   |
| Command state: Done                                                           | Command state: Done                                                                               |
| Device.DeviceInfo.UpTime = 1222                                               | Device.DeviceInfo.UpTime = 89554                                                                  |
| Device.DeviceInfo.DeviceLog = Jan 1 00:12:13 SPA122                           | Device.DeviceInfo.DeviceLog = Jan 2 00:52:13 SPA122                                               |
| authpriv.debug : [TR69] <ftrlink commit="" params=""></ftrlink>               | authpriv.debug : [TR69] <ftrlink commit="" params=""></ftrlink>                                   |
| Jan 2 00:52:13 SPA122 authpriv.debug : [TR69]                                 | Jan 2 00:52:13 SPA122 authpriv.debug : [TR69]                                                     |
| <ftrlink commit="" params=""> end</ftrlink>                                   | <ftrlink commit="" params=""> end</ftrlink>                                                       |
| Jan 2 00:52:13 SPA122 authpriv.debug : [TR69]                                 | Jan 2 00:52:13 SPA122 authpriv.debug : [TR69]                                                     |
| <pre><open connect=""> end</open></pre>                                       | <pre><open connect=""> end</open></pre>                                                           |
| Jan 2 00:52:23 SPA122 authpriv.debug : [TR69]                                 | Jan 2 00:52:23 SPA122 authpriv.debug : [TR69]                                                     |
| <pre><get changed="" param="" value=""> (265)ret=0 SIZE=1</get></pre>         | <pre><get changed="" param="" value=""> (269)ret=0 SIZE=9</get></pre>                             |
| Jan 2 00:52:23 SPA122 authpriv.debug : [TR69]                                 | Jan 2 00:52:23 SPA122 authoriv.debug : [TR69]                                                     |
| <pre><send inform=""> (303) InfoEvent[EVENT VAL CHANGE].set=0</send></pre>    | <pre><send inform=""> (306) InfoEvent[EVENT VAL CHANGE].set=0</send></pre>                        |
| lsize=7                                                                       | lsize=0                                                                                           |
| Jan 2 00:52:23 SPA122 authoriv.debug : [TR69]                                 | Jan 2 00:52:23 SPA122 authoriv.debug : [TR69]                                                     |
| <pre><get .management="" .url="&lt;/pre" paradevice="" server=""></get></pre> | <pre><getparadevice.managementserver.url =<="" pre=""></getparadevice.managementserver.url></pre> |
| $h \pm t p: //192.168.15.2:9595$                                              | http://192.168.15.2:9595                                                                          |
| <u></u>                                                                       |                                                                                                   |
| <br>Device Time CurrentLocalTime = 2000-01-02T00.52.257                       | m<br>Device Time CurrentLocalTime = 2000-01-02T00.52.257                                          |
|                                                                               |                                                                                                   |
|                                                                               |                                                                                                   |
| <br>Device LAN AddressingType = DHCP                                          | <br>Device LAN AddressingType = Static                                                            |
| Device LAN IPAddress =                                                        | Device LAN IPAddress = $10 \ 168 \ 0 \ 2$                                                         |
| Device LAN SubnetMask =                                                       | Device LAN SubnetMask = $255$ $255$ $0$                                                           |
| Device LAN DefaultGateway =                                                   | Device LAN DefaultGateway = $10, 168, 0, 1$                                                       |
| Device LAN DNSServers =                                                       | Device LAN DNS ervers = $84.52.107.107$                                                           |
| Device.hav.babervers -                                                        | Device.LAN.DASSEIVEIS - 04.32.107.107                                                             |
| <br>Device ManagementServer ParameterKey =                                    | <br>Device ManagementServer ParameterKey = autoset                                                |
| Device.Managementebeiver.rarameterney -                                       | bevice.Managementserver.rarameterkey - autoset                                                    |
| <br>Device Services VoiceService 1 VoiceProfile 1 Line 1 Callin               | <br>Device Services VoiceService 1 VoiceProfile 1 Line 1 CallingFeat                              |
| geostures Call Forward Inconditional Number -                                 | urea CallFerwardUngenditionalNumber =                                                             |
| Device Services VeiceService 1 VeicePrefile 1 Line 1 Callin                   | Device Services VeiceService 1 VeiceProfile 1 Line 1 CallingFoat                                  |
| geosturos CallBoturnEnable = 1                                                | uros CallBeturoEpable = 0                                                                         |
| Device Services VoiceService 1 VoiceProfile 1 Line 1 Callin                   | Device Services VeiceService 1 VeiceBrefile 1 Line 1 CallingFeat                                  |
| Device.Services.voiceService.i.voiceFiorite.i.Line.i.callin                   | college college voices et vice it. voice for the it. Hile. i. catting feat                        |
| greatures.callifansierEnable - 1                                              |                                                                                                   |
| <br>Device Convices VeiceConvice 1 VeiceDrefile 1 Line 1 Cellin               |                                                                                                   |
| Device.Services.voiceService.1.voiceProilie.1.Line.1.Callin                   | Device.Services.voiceService.1.voiceProille.1.Line.1.Call                                         |
| greatures.CallerIDName =                                                      | Ingreatures.CallerIDName = /III638                                                                |
| · · · ·                                                                       |                                                                                                   |

| Device.Services.VoiceService.1.VoiceProfile.1.Line.1.Direct                                                | Device.Services.VoiceService.1.VoiceProfile.1.Line.1.DirectoryNu                                           |
|----------------------------------------------------------------------------------------------------|----------------------------------------------------------------------------------------------------|
| oryNumber =                                                                                                | mber = 7111638                                                                                             |
| <pre>Device.Services.VoiceService.1.VoiceProfile.1.Line.1.Enable = Enabled</pre>                           | Device.Services.VoiceService.1.VoiceProfile.1.Line.1.Enable =                                              |
| Device.Services.VoiceService.1.VoiceProfile.1.Line.1.PhyRef                                                | Device.Services.VoiceService.1.VoiceProfile.1.Line.1.PhyReferenc                                           |
| erenceList = 0                                                                                             | eList = 0                                                                                                  |
| Device.Services.VoiceService.1.VoiceProfile.1.Line.1.RingMu                                                | Device.Services.VoiceService.1.VoiceProfile.1.Line.1.RingMuteSta                                           |
| Device Convice Main Convice 1 Main Dus Gile 1 Line 1 OTD Bu                                                | tus - o                                                                                                    |
| thPassword =                                                                                               | <pre>sword =</pre>                                                                                         |
| <pre>Device.Services.VoiceService.1.VoiceProfile.1.Line.1.SIP.Au thUserName =</pre>                        | <pre>Device.Services.VoiceService.1.VoiceProfile.1.Line.1.SIP.AuthUse rName = 7111638</pre>                |
| <pre>Device.Services.VoiceService.1.VoiceProfile.1.Line.1.SIP.SI PEventSubscribeNumberOfElements = 0</pre> | <pre>Device.Services.VoiceService.1.VoiceProfile.1.Line.1.SIP.SIPEven tSubscribeNumberOfElements = 0</pre> |
| Device.Services.VoiceService.1.VoiceProfile.1.Line.1.SIP.UR                                                | <pre>Device.Services.VoiceService.1.VoiceProfile.1.Line.1.SIP.URI =</pre>                                  |
| I =                                                                                                    |                                                                                                    |
| <pre>Device.Services.VoiceService.1.VoiceProfile.1.Line.1.SIP.X_<br/>CISCO AuthID =</pre>                  | <pre>Device.Services.VoiceService.1.VoiceProfile.1.Line.1.SIP.X_CISCO AuthID = 7111638</pre>               |
| Device.Services.VoiceService.1.VoiceProfile.1.Line.1.SIP.X                                                 |                                                                                                    |
| CISCO_DisplayName =                                                                                        | _DisplayName = 7111638                                                                                     |
| Device.Services.VoiceService.1.VoiceProfile.1.Line.1.SIP.X_                                                | Device.Services.VoiceService.1.VoiceProfile.1.Line.1.SIP.X_CISCO                                           |
| $CISCO_UseAuthID = 0$                                                                                      | _UseAuthID = 1                                                                                             |
|                                                                                                    |                                                                                                    |
| <pre>Device.Services.VoiceService.1.VoiceProfile.1.RTP.EthernetP riorityMark = 6</pre>                     | <pre>Device.Services.VoiceService.1.VoiceProfile.1.RTP.EthernetPriori tyMark = 5</pre>                     |
| <pre>Device.Services.VoiceService.1.VoiceProfile.1.RTP.LocalPort Max = 16482</pre>                         | <pre>Device.Services.VoiceService.1.VoiceProfile.1.RTP.LocalPortMax = 16482</pre>                          |
| Device.Services.VoiceService.1.VoiceProfile.1.SIP.EthernetP                                                | Device.Services.VoiceService.1.VoiceProfile.1.SIP.EthernetPriori                                           |
| riorityMark = 3                                                                                            | tyMark = 5                                                                                                 |
| Device.Services.VoiceService.1.VoiceProfile.1.SIP.InviteExp                                                | Device.Services.VoiceService.1.VoiceProfile.1.SIP.InviteExpires                                            |
| ires = 240                                                                                                 | = 240                                                                                                    |
|                                                                                                    |                                                                                                    |
| <pre>Device.Services.VoiceService.1.VoiceProfile.1.SIP.ProxyServ er = ata.us.westcall.net</pre>            | Device.Services.VoiceService.1.VoiceProfile.1.SIP.ProxySe<br>rver = ata.us.westcall.net                    |
|                                                                                                    |                                                                                                    |

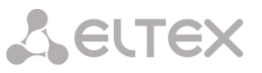

#### 4.4.3 Сравнение результатов

Выводы из пунктов **4.4.1** и **4.4.2** сравнить. Из вывода **4.4.2** удалить строки, совпадающие со строками пункта **4.4.1**.

#### Результат сравнения:

```
Device.DeviceInfo.UpTime = 89554
  Device.DeviceInfo.DeviceLog = Jan 2 00:52:13 SPA122 authpriv.debug :
                                                                          [TR69]
   <ftrlink commit params>
  Jan 2 00:52:13 SPA122 authpriv.debug :
                                           [TR69] <ftrlink commit params> end
  Jan 2 00:52:13 SPA122 authpriv.debug :
                                           [TR69] <open connect> end
  Jan 2 00:52:23 SPA122 authpriv.debug : [TR69] <get param value changed> (269)ret=0 SIZE=9
  Jan 2 00:52:23 SPA122 authpriv.debug : [TR69] <send inform> (306)
   InfoEvent[EVENT_VAL_CHANGE].set=0 lsize=7
  Jan 2 00:52:23 SPA122 authpriv.debug : [TR69] <GetParaDevice.ManagementServer.URL =
   http://192.168.15.2:9595
  Device.ManagementServer.ParameterKey = autoset
  Device.Time.CurrentLocalTime = 2000-01-02T00:52:25Z
Device.LAN.IPAddress = 10.168.0.2
Device.LAN.SubnetMask = 255.255.255.0
Device.LAN.DefaultGateway = 10.168.0.1
  Device.LAN.AddressingType = Static
  Device.LAN.DNSServers = 84.52.107.107
  Device.Services.VoiceService.1.VoiceProfile.1.Line.1.CallingFeatures.CallReturnEnable = 0
  Device.Services.VoiceService.1.VoiceProfile.1.Line.1.CallingFeatures.CallerIDName = 7111638
  Device.Services.VoiceService.1.VoiceProfile.1.Line.1.DirectoryNumber = 7111638
  Device.Services.VoiceService.1.VoiceProfile.1.Line.1.SIP.AuthUserName = 7111638
  Device.Services.VoiceService.1.VoiceProfile.1.Line.1.SIP.X CISCO AuthID = 7111638
  Device.Services.VoiceService.1.VoiceProfile.1.Line.1.SIP.X CISCO DisplayName = 7111638
  Device.Services.VoiceService.1.VoiceProfile.1.Line.1.SIP.X_CISCO_UseAuthID = 1
  Device.Services.VoiceService.1.VoiceProfile.1.RTP.EthernetPriorityMark = 5
  Device.Services.VoiceService.1.VoiceProfile.1.SIP.EthernetPriorityMark = 5
  Device.Services.VoiceService.1.VoiceProfile.1.SIP.ProxyServer = ata.us.westcall.net
```

#### 4.4.4 Удаление DeviceInfo и ManagementServer

Удалить параметры веток.

#### Результат:

```
Device.Time.CurrentLocalTime = 2000-01-02T00:52:25Z
Device.LAN.IPAddress = 10.168.0.2
Device.LAN.SubnetMask = 255.255.255.0
Device.LAN.DefaultGateway = 10.168.0.1
Device.LAN.AddressingType = Static
Device.LAN.DNSServers = 84.52.107.107
Device.Services.VoiceService.1.VoiceProfile.1.Line.1.CallingFeatures.CallReturnEnable = 0
Device.Services.VoiceService.1.VoiceProfile.1.Line.1.CallingFeatures.CallerIDName = 7111638
Device.Services.VoiceService.1.VoiceProfile.1.Line.1.DirectoryNumber = 7111638
Device.Services.VoiceService.1.VoiceProfile.1.Line.1.SIP.AuthUserName = 7111638
Device.Services.VoiceService.1.VoiceProfile.1.Line.1.SIP.X CISCO AuthID = 7111638
Device.Services.VoiceService.1.VoiceProfile.1.Line.1.SIP.X CISCO DisplayName = 7111638
Device.Services.VoiceService.1.VoiceProfile.1.Line.1.SIP.X CISCO UseAuthID = 1
Device.Services.VoiceService.1.VoiceProfile.1.RTP.EthernetPriorityMark = 5
Device.Services.VoiceService.1.VoiceProfile.1.SIP.EthernetPriorityMark = 5
Device.Services.VoiceService.1.VoiceProfile.1.SIP.ProxyServer = ata.us.westcall.ne
```

#### 4.4.5 Удаление нередактируемых параметров

Вычислить и вычеркнуть параметры readonly(Writable: 0) командой «direct get parameter value

names» для каждого параметра.

```
SPA(acs-cpe-'CBT154201HU')

direct get parameter names

direct get parameter names

direct get parameter names

direct get parameter names

Result: Writable: 1

direct get parameter names

Result: Writable: 1

Device.LAN.SubnetMask

Result: Writable: 1
```

# Сестех

| direct | get | parameter | names | Device.LAN.DefaultGateway                                        |
|--------|-----|-----------|-------|------------------------------------------------------------------|
|        |     |           |       | Result: Writable: 1                                              |
| direct | get | parameter | names | Device.LAN.AddressingType                                        |
|        |     |           |       | Result: Writable: 1                                              |
| direct | get | parameter | names | Device.LAN.DNSServers                                            |
|        |     |           |       | Result: Writable: 1                                              |
| direct | get | parameter | names | Device.Services.VoiceService.1.VoiceProfile.1.Line.1.CallingFeat |
|        |     |           |       | ures.CallReturnEnable                                            |
|        |     |           |       | Result: Writable: 1                                              |
| direct | get | parameter | names | Device.Services.VoiceService.1.VoiceProfile.1.Line.1.CallingFeat |
|        |     |           |       | ures.CallerIDName                                                |
|        |     |           |       | Result: Writable: 1                                              |
| direct | get | parameter | names | Device.Services.VoiceService.1.VoiceProfile.1.Line.1.DirectoryNu |
|        |     |           |       | mber                                                             |
|        |     |           |       | Result: Writable: 1                                              |
| direct | get | parameter | names | Device.Services.VoiceService.1.VoiceProfile.1.Line.1.SIP.AuthUse |
|        |     |           |       | rName                                                            |
|        |     |           |       | Result: Writable: 1                                              |
| direct | get | parameter | names | Device.Services.VoiceService.1.VoiceProfile.1.Line.1.SIP.X_CISCO |
|        |     |           |       | _AuthID                                                          |
|        |     |           |       | Result: Writable: 1                                              |
| direct | get | parameter | names | Device.Services.VoiceService.1.VoiceProfile.1.Line.1.SIP.X_CISCO |
|        |     |           |       | _DisplayName                                                     |
|        |     |           |       | Result: Writable: 1                                              |
| direct | get | parameter | names | Device.Services.VoiceService.1.VoiceProfile.1.Line.1.SIP.X_CISCO |
|        |     |           |       | _UseAuthID                                                       |
|        |     |           |       | Result: Writable: 1                                              |
| direct | get | parameter | names | Device.Services.VoiceService.1.VoiceProfile.1.RTP.EthernetPriori |
|        |     |           |       | tyMar                                                            |
|        |     |           |       | Result. Writable. 1                                              |

## Результат:

```
Device.LAN.IPAddress = 10.168.0.2
      Device.LAN.SubnetMask = 255.255.255.0
      Device.LAN.DefaultGateway = 10.168.0.1
     Device.LAN.AddressingType = Static
     Device.LAN.DNSServers = 84.52.107.107
     Device.Services.VoiceService.1.VoiceProfile.1.Line.1.CallingFeatures.CallReturnEnable
= 0
     Device.Services.VoiceService.1.VoiceProfile.1.Line.1.CallingFeatures.CallerIDName =
7111638
     Device.Services.VoiceService.1.VoiceProfile.1.Line.1.DirectoryNumber = 7111638
     Device.Services.VoiceService.1.VoiceProfile.1.Line.1.SIP.AuthUserName = 7111638
     Device.Services.VoiceService.1.VoiceProfile.1.Line.1.SIP.X CISCO AuthID = 7111638
     Device.Services.VoiceService.1.VoiceProfile.1.Line.1.SIP.X CISCO DisplayName =
7111638
     Device.Services.VoiceService.1.VoiceProfile.1.Line.1.SIP.X CISCO UseAuthID = 1
     Device.Services.VoiceService.1.VoiceProfile.1.RTP.EthernetPriorityMark = 5
```

Это практически все параметры, необходимые для настройки СРЕ.

## 4.4.6 Вычленение паролей

При запросе дерева параметров (пункт **4.4.1** и **4.4.2**) СРЕ никогда не передает пароли, поэтому отследить их изменение невозможно.

Возьмите результат 4.4.2 и вычлените из него все строки, содержащие Password:

```
Device.ManagementServer.Password =
Device.ManagementServer.ConnectionRequestPassword =
Device.Services.VoiceService.1.VoiceProfile.1.Line.1.SIP.AuthPassword =
Device.Services.VoiceService.1.VoiceProfile.2.Line.1.SIP.AuthPassword =
Device.X_CISCO_AdminPassword =
Device.X_CISCO_UserPassword =
```

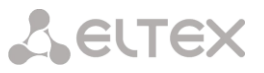

#### 4.4.7 Соединение данных

В данном примере, исходя из полученных результатов (по пунктам **4.4.5** и **4.4.6**), очевидно, что *«Device.Services.VoiceService.1.VoiceProfile.1.Line.1.SIP.AuthPassword»* необходимо добавить к списку.

#### Результат:

```
Device.LAN.IPAddress

Device.LAN.SubnetMask

Device.LAN.DefaultGateway

Device.LAN.AddressingType

Device.LAN.DNSServers

Device.Services.VoiceService.1.VoiceProfile.1.Line.1.CallingFeatures.CallReturnEnable

Device.Services.VoiceService.1.VoiceProfile.1.Line.1.CallingFeatures.CallerIDName

Device.Services.VoiceService.1.VoiceProfile.1.Line.1.DirectoryNumber

Device.Services.VoiceService.1.VoiceProfile.1.Line.1.SIP.AuthUserName

Device.Services.VoiceService.1.VoiceProfile.1.Line.1.SIP.X_CISCO_AuthID

Device.Services.VoiceService.1.VoiceProfile.1.Line.1.SIP.X_CISCO_DisplayName

Device.Services.VoiceService.1.VoiceProfile.1.Line.1.SIP.X_CISCO_UseAuthID

Device.Services.VoiceService.1.VoiceProfile.1.Line.1.SIP.X_CISCO_UseAuthID

Device.Services.VoiceService.1.VoiceProfile.1.Line.1.SIP.AuthPassword
```

#### 4.4.8 Активация дельта-режима

Требуется модифицировать список, добавив «#+»(ПРИЛОЖЕНИЕ Г) перед каждым instance. Это сочетание символов включает **дельта-режим.** 

**Дельта-режим** – упрощенный режим работы сервера с параметрами. Предназначен для облегчения знакомства с сервером – без особых навыков в принципах TR можно составить набор необходимых параметров для конфигурирования CPE.

```
Device.LAN.IPAddress
      Device.LAN.SubnetMask
      Device.LAN.DefaultGateway
     Device.LAN.AddressingType
     Device.LAN.DNSServers
     Device.Services.VoiceService.#+1.VoiceProfile.#+1.Line.#+1.CallingFeatures.CallReturn
Enable
     Device.Services.VoiceService.#+1.VoiceProfile.#+1.Line.#+1.CallingFeatures.CallerIDNa
me
     Device.Services.VoiceService.#+1.VoiceProfile.#+1.Line.#+1.DirectoryNumber
     Device.Services.VoiceService.#+1.VoiceProfile.#+1.Line.#+1.SIP.AuthUserName
     Device.Services.VoiceService.#+1.VoiceProfile.#+1.Line.#+1.SIP.X CISCO AuthID
     Device.Services.VoiceService.#+1.VoiceProfile.#+1.Line.#+1.SIP.X CISCO DisplayName
     Device.Services.VoiceService.#+1.VoiceProfile.#+1.Line.#+1.SIP.X CISCO UseAuthID
Device.Services.VoiceService.#+1.VoiceProfile.1.RTP.EthernetPriorityMark
     Device.Services.VoiceService.#+1.VoiceProfile.#+1.Line.#+1.SIP.AuthPassword
```

Полученный список – необходимый набор параметров для настройки сре в дельта-режиме.

#### 4.4.9 Настройка параметров на сервере

```
SPA(acs-cpe-'CBT154201HU')
    set property "Device.LAN.IPAddress" "10.168.0.2" nocheck
    set property "Device.LAN.SubnetMask" "255.255.255.0" nocheck
    set property "Device.LAN.DefaultGateway" "10.168.0.1" nocheck
    set property "Device.LAN.AddressingType" "Static" nocheck
    set property "Device.LAN.DNSServers" "84.52.107.107" nocheck
    set property
"Device.Services.VoiceService.#+1.VoiceProfile.#+1.Line.#+1.CallingFeatures.CallReturnEnabl
e" "0" nocheck
    set property
"Device.Services.VoiceService.#+1.VoiceProfile.#+1.Line.#+1.CallingFeatures.CallerIDName"
"7111638" nocheck
    set property
"Device.Services.VoiceService.#+1.VoiceProfile.#+1.Line.#+1.DirectoryNumber" "7111638"
nocheck
```

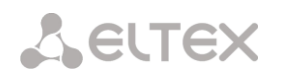

set property "Device.Services.VoiceService.#+1.VoiceProfile.#+1.Line.#+1.SIP.AuthUserName" "7111638" nocheck set property "Device.Services.VoiceService.#+1.VoiceProfile.#+1.Line.#+1.SIP.X\_CISCO\_AuthID" "7111638" nocheck set property "Device.Services.VoiceService.#+1.VoiceProfile.#+1.Line.#+1.SIP.X\_CISCO\_DisplayName" "7111638" nocheck set property "Device.Services.VoiceService.#+1.VoiceProfile.#+1.Line.#+1.SIP.X CISCO\_UseAuthID" "1" nocheck set property "Device.Services.VoiceService.#+1.VoiceProfile.#+1.RTP.EthernetPriorityMark" "5" nocheck set property "Device.Services.VoiceService.#+1.VoiceProfile.#+1.Line.#+1.SIP.AuthPassword" "7111638" nocheck SPA(acs-cpe-'CBT154201HU') commit

## 4.4.10 Проверка

Сбросьте устройство к заводской конфигурации. Настройте связь с сервером. При первом же соединении устройство должно полностью сконфигурироваться, должны активироваться все услуги и сервисы.

## 4.5 Определение списка параметров для настройки СРЕ (автоматически)

Получение списка параметров (раздел 4.4 Определение списка параметров для настройки СРЕ (вручную)) можно выполнить, используя специальную утилиту *delta*.

Usage:

./delta [options] <gpv\_default> <gpv\_config> <gpn\_config> outfile

Options:

-d delta indexes - add #+ to every instances (do not use with '-s')

-p pass replacer - for pass parameter value replaced by <!-----SetPassHere!----->

-g output to gui format: "param" "value"

-c output to cli format: set property "param" "value"

-n add 'nocheck' to cli command

-x exclude-file - remove this nodes in result

-k keys-file - use indirect instance rules .%+KeyField=KeyValue%.

## Параметры утилиты:

- *gpv\_default* файл с результатом команды "*direct get parameter value Device. nocheck*" в заводской конфигурации (раздел **4.4.1 Получение списка заводских параметров**);
- *gpv\_config* файл с результатом команды "*direct get parameter value Device. nocheck*" в сконфигурированном состоянии (раздел **4.4.2 Получение списка настроенных параметров).**

Пример формата файла gpv\_default(gpv\_config):

InternetGatewayDevice.DeviceSummary = InternetGatewayDevice:1.1[](Baseline:1, X\_ELTEX\_Config:1) InternetGatewayDevice.LANDeviceNumberOfEntries =

.....

– *gpn\_config* – файл с результатом команды "*direct get parameter names Device. False nocheck*" в сконфигурированном состоянии;

- outfile – имя выходного файла.

Пример формата файла gpn\_config:

Parameter: Device.DeviceSummary Writable: 0

.....

## Ключи утилиты:

- -d delta indexes включение дельта-режима. Ко всем instance добавляется "#+";
- -p pass replacer замена значений параметров, имеющих в имени «Password» на <!----</li>
   SetPassHere!---->. Данный ключ выделяет парольные параметры, которые требуется задать вручную в файле outfile после работы утилиты (раздел 4.4.6 Вычленение паролей);
- *-g output to gui format –* формат результирующего файла для использования в GUI;
- *-c output to cli format –* формат результирующего файла для использования в CLI;
- -n add 'nocheck' to cli command добавление «nocheck» при использовании ключа с;
- -x exclude-file файл со списком веток дерева, которые требуется удалить из результата (раздел
   4.4.4 Удаление DeviceInfo и ManagementServer);

Пример файла:

DeviceInfo.

ManagementServer.

*-k – keys-file –* включение режима косвенной адресации. В файле необходимо указать соответствие объекта и используемого ключа.

Пример файла:

InternetGatewayDevice.Layer2Bridging.Bridge = BridgeName

InternetGatewayDevice.Layer2Bridging.Filter = FilterKey

InternetGatewayDevice.Layer2Bridging.Marking = MarkingKey

InternetGatewayDevice.Layer2Bridging.AvailableInterface = AvailableInterfaceKey

| Класс   | OUI    | ProductClass          |                         |                         |
|---------|--------|-----------------------|-------------------------|-------------------------|
| NTP     | A8F94B | NTP-2;                | NTP-RG-1402G Rev.B;     | NTP-RG-1400G Rev.C;     |
|         |        | NTP-2C;               | NTP-RG-1402G-W Rev.B;   | NTP-RG-1400G-W Rev.C;   |
|         |        | NTP-RG-1400G;         | NTP-RG-1402G-W2 Rev.B;  | NTP-RG-1400G-W2 Rev.C;  |
|         |        | NTP-RG-1400G-W;       | NTP-RG-1402GC Rev.B;    | NTP-RG-1400GC Rev.C;    |
|         |        | NTP-RG-1400G-W2;      | NTP-RG-1402GC-W Rev.B;  | NTP-RG-1400GC-W Rev.C;  |
|         |        | NTP-RG-1402G;         | NTP-RG-1402GC-W2 Rev.B; | NTP-RG-1400GC-W2 Rev.C; |
|         |        | NTP-RG-1402G-W;       | NTP-RG-1402GB Rev.B;    | NTP-RG-1412G Rev.C;     |
|         |        | NTP-RG-1402G-W2;      | NTP-RG-1400G Rev.B;     | NTP-RG-1412G-W Rev.C;   |
|         |        | NTP-RG-1400GC;        | NTP-RG-1400G-W Rev.B;   | NTP-RG-1412G-W2 Rev.C;  |
|         |        | NTP-RG-1400GC-W;      | NTP-RG-1400G-W2 Rev.B;  | NTP-RG-1412GC Rev.C;    |
|         |        | NTP-RG-1400GC-W2;     | NTP-RG-1400GC Rev.B;    | NTP-RG-1412GC-W Rev.C;  |
|         |        | NTP-RG-1402GC;        | NTP-RG-1400GC-W Rev.B;  | NTP-RG-1412GC-W2 Rev.C; |
|         |        | NTP-RG-1402GC-W;      | NTP-RG-1400GC-W2 Rev.B; | NTP-RG-1412GB Rev.C;    |
|         |        | NTP-RG-1402GC-W2;     | NTP-RG-1402G Rev.C;     | NTP-RG-1410G Rev.C;     |
|         |        | NTP-RG-1402GB;        | NTP-RG-1402G-W Rev.C;   | NTP-RG-1410G-W Rev.C;   |
|         |        | NTP-RG-1402GB-W;      | NTP-RG-1402G-W2 Rev.C;  | NTP-RG-1410G-W2;        |
|         |        | NTP-RG-1402GB-W2;     | NTP-RG-1402GC Rev.C;    | NTP-RG-1410GC Rev.C;    |
|         |        | NTP-RG-1402GCB;       | NTP-RG-1402GC-W Rev.C;  | NTP-RG-1410GC-W Rev.C;  |
|         |        | NTP-RG-1402GCB-W;     | NTP-RG-1402GC-W2 Rev.C; | NTP-RG-1410GC-W2 Rev.C  |
|         |        | NTP-RG-1402GCB-W2;    | NTP-RG-1402GB Rev.C;    |                         |
| NTE1400 | A8F94B | NTE-RG-1402F;         | NTE-RG-1402FC-W;        | NTE-RG-1400G-W;         |
|         |        | NTE-RG-1402G;         | NTE-RG-1402GC-W;        | NTE-RG-1400FC;          |
|         |        | NTE-RG-1402F-W;       | NTE-RG-1400F;           | NTE-RG-1400GC;          |
|         |        | NTE-RG-1402G-W;       | NTE-RG-1400G;           | NTE-RG-1400FC-W;        |
|         |        | NTE-RG-1402FC;        | NTE-RG-1400F-W;         | NTE-RG-1400GC-W         |
|         |        | NTE-RG-1402GC;        |                         |                         |
| NTE1400 | A8F94B | NTE-RG-1402G-W rev.C  |                         |                         |
| REVB    |        | NTE-RG-1402GC-W rev.B |                         |                         |
|         |        | NTE-RG-1402G-W rev.B  |                         |                         |
| RG      | A8F94B | RG-1402G;             | RG-1404F-W;             | RG-2404G-W;             |
|         |        | RG-1402G-W;           | RG-1404G-W;             | RG-2404F-W;             |
|         |        | RG-1402GF;            | RG-1404GF-W;            | RG-2404G;               |
|         |        | RG-1402GF-W;          | RG-1404GF;              | RG-2402G;               |
|         |        | RG-1404G;             |                         | RG-2402G-W;             |
|         |        |                       |                         | RG-2402GF               |
| тс      | A8F94B | TC-10;                | TC-20;                  |                         |
|         |        | TC-11;                | TC-21;                  |                         |
|         |        | TC-12;                | TC-22                   |                         |
| TAU     | A8F94B | TAU-104.IP;           | TAU-1E.IP;              | TAU-8.IP;               |
|         |        | TAU-104F.IP;          | TAU-1EP.IP;             | TAU-8.IP-W              |
|         |        |                       |                         |                         |

## ПРИЛОЖЕНИЕ А. Список предустановленных классов, OUI и ProductClass на сервере

#### **ПРИЛОЖЕНИЕ Б Режимы SYNC и NOSYNC**

#### Режим SYNC

В данном режиме при работе с СРЕ, если количество instance(экземпляров) объекта в конфигурации сервера не совпадает с реальным количеством instance объекта в устройстве, то сервер либо удаляет лишние (с конца списка), либо добавляет недостающие. Только после этого начинается сравнение и установка параметров.

Это означает, что на сервере должна присутствовать конфигурация в полном объеме, включая те параметры, которые по умолчанию заданы в СРЕ, иначе при синхронизации неуказанные instance удалятся из СРЕ.

#### Пример:

## Конфигурация на сервере:

```
InternetGatewayDevice.Layer2Bridging.Bridge.1.BridgeName = other1
InternetGatewayDevice.Layer2Bridging.Bridge.4.BridgeName = other2
```

#### Конфигурация на устройстве:

```
InternetGatewayDevice.Layer2Bridging.Bridge.3.BridgeName = VoIP
InternetGatewayDevice.Layer2Bridging.Bridge.4.BridgeName = STB
InternetGatewayDevice.Layer2Bridging.Bridge.7.BridgeName = PPPoE
InternetGatewayDevice.Layer2Bridging.Bridge.8.BridgeName = Multicast
```

#### Конфигурация на устройстве после синхронизации с сервером:

InternetGatewayDevice.Layer2Bridging.Bridge.3.BridgeName = other1
InternetGatewayDevice.Layer2Bridging.Bridge.4.BridgeName = other2

В данном примере instance 7 и 8 объекта Bridge были стерты сервером, а параметры instance 3 и 4 установлены в значения, сконфигурированные на сервере.

#### Режим NOSYNC

В данном режиме при работе с СРЕ не происходит ни удаление, ни добавление instance объектов. Если объект с указанным instance присутствует на устройстве, то параметр из конфигурации сервера установится, если объекта с указанным instance нет – никаких изменений не произойдет.

Это означает, что на сервере достаточно иметь параметры, отличные от дефолтных параметров устройства.

#### Пример:

#### Конфигурация на сервере:

```
InternetGatewayDevice.Layer2Bridging.Bridge.1.BridgeName = other1
InternetGatewayDevice.Layer2Bridging.Bridge.4.BridgeName = other2
```

#### Конфигурация на устройстве:

InternetGatewayDevice.Layer2Bridging.Bridge.3.BridgeName = VoIP
InternetGatewayDevice.Layer2Bridging.Bridge.4.BridgeName = STB
InternetGatewayDevice.Layer2Bridging.Bridge.7.BridgeName = PPPoE
InternetGatewayDevice.Layer2Bridging.Bridge.8.BridgeName = Multicast

#### Конфигурация на устройстве после синхронизации с сервером:

```
InternetGatewayDevice.Layer2Bridging.Bridge.3.BridgeName = VoIP
InternetGatewayDevice.Layer2Bridging.Bridge.4.BridgeName = other2
InternetGatewayDevice.Layer2Bridging.Bridge.7.BridgeName = PPPoE
InternetGatewayDevice.Layer2Bridging.Bridge.8.BridgeName = Multicast
```

Так как на устройстве и сервере совпадает лишь один instance = 4, то в конфигурации устройства был изменён только параметр данного instance.

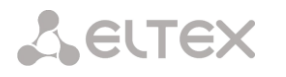

Режим работатыс конкретными instance объектов по умолчанию определяется датамоделью класса.

## Включение режима NOSYNC для instance объекта без изменения датамодели класса

Создавая правила property в CLI-интерфейсе сервера ACS, при необходимости работать в режиме NOSYNC с данным instance следует указать '#' перед ним.

## Пример:

Стандартный случай задания правила property (acs-cpe- 'ELTX06002656') set property "InternetGatewayDevice.Layer2Bridging.Bridge.3.BridgeName" "VoIP"

Включение режима NOSYNC для instance объекта InternetGatewayDevice.Layer2Bridging.Bridge. (acs-cpe- 'ELTX06002656') set property "InternetGatewayDevice.Layer2Bridging.Bridge.#3.BridgeName" "VoIP"

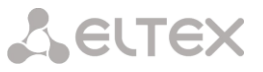

## ПРИЛОЖЕНИЕ В. Косвенная адресация

Если TR-069 при работе с оконечным устройством предполагает создание объектов в конфигурации с произвольными индексами, то работа с текущей конфигурацией устройства становится затруднительной.

Используя механизм косвенной адресации, не требуется знать instance, чтобы работать с определенным экземпляром объекта, достаточно знать один из уникальных параметров этого экземпляра.

В правиле property вместо неизвестного instance могут указываться записи следующего вида:

```
.%+KeyField=KeyValue%.
.%KeyField=KeyValue%.
.%+=KeyValue%.
.%=KeyValue%.
```

Где:

"%' – экранирующий символ.

'+' — разрешение на добавление объекта при его отсутствии. По умолчанию (при отсутствии '+') добавление новых объектов запрещено.

KeyField – ключевой параметр.

KeyValue – значение ключевого параметра

## Примеры использование косвенной адресации при работе с сервером

#### Пример 1

```
(acs-cpe-'ELTX06002656')set property
"InternetGatewayDevice.Services.VoiceService.1.VoiceProfile.1.Line.%DirectoryNumbe
r=1234567%.AuthUserName" "tester"
```

## Интерпритация

Данное правило можно интерпретировать так:

1) Определить instance объекта - {i}, значение параметра

InternetGatewayDevice.Services.VoiceService.1.VoiceProfile.1.Line.{i}.DirectoryNumber которого равно "1234567".Найденный instance {i} будет использовано в действии 3. В случае если такой объект не найден – закончить работу с данным правилом.

2) Задать параметру InternetGatewayDevice.Services.VoiceService.1.VoiceProfile.1.Line.{i}. AuthUserName значение «tester».

## Пример 2

(acs-cpe-'ELTX06002656')set property
"InternetGatewayDevice.Layer2Bridging.Bridge.%+BridgeName=Bridge1%.VLANID" "1100"

## Интерпритация

Данное правило можно интерпретировать так:

1) Определить instance объекта - {i}, значение параметра

InternetGatewayDevice.Layer2Bridging.Bridge.{i}. BridgeName которого равно «Bridge1».

Найденный instance {i} будет использовано в действии 3. В случае если такой объект не найден – добавить новый с указанным значением BridgeName.

2) Задать параметру "InternetGatewayDevice.Layer2Bridging.Bridge.{i}.VLANID" значение "1100"

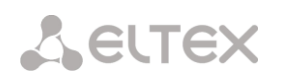

## ПРИЛОЖЕНИЕ Г. Дельта-режим

В отличие от режима NOSYNCH, дельта-режим разрешает добавление новых объектов, если указанный (в конфигурации на сервере) отсутствует на устройстве. Если при добавлении объекта устройство возвращает ожидаемый номер созданного объекта {i}, то конфигурирование проходит успешно. Если же номер созданного объекта не совпадает с ожидаемым номером - конфигурирование объекта прекращается.

В процессе работы устройства новые instance объектов не могут принимать значения, которые уже были использованы другими экземплярами (только после сброса в заводскую конфигурацию) – то есть у каждого нового объекта свой уникальный instance. Поэтому конфигурирование устройства из дефолтного состояния – обязательное условие.

Дельта режим включается сочитанием символов "#+" перед instance.

## Пример1

```
Конфигурация на устройстве:
```

```
InternetGatewayDevice.Layer2Bridging.Bridge.1.BridgeName = VoIP
InternetGatewayDevice.Layer2Bridging.Bridge.2.BridgeName = STB
```

#### Конфигурация на сервере:

```
InternetGatewayDevice.Layer2Bridging.Bridge.#+3.BridgeName = other3
InternetGatewayDevice.Layer2Bridging.Bridge.#+4.BridgeName = other4
InternetGatewayDevice.Layer2Bridging.Bridge.#+5.BridgeName = other5
```

Если после последнего сброса устройства в заводскую конфигурацию объекты *InternetGatewayDevice.Layer2Bridging.Bridge.{i}*. не удалялись, то в результате на устройстве будет следующая конфигурация:

```
InternetGatewayDevice.Layer2Bridging.Bridge.1.BridgeName = VoIP
InternetGatewayDevice.Layer2Bridging.Bridge.2.BridgeName = STB
InternetGatewayDevice.Layer2Bridging.Bridge.3.BridgeName = other3
InternetGatewayDevice.Layer2Bridging.Bridge.4.BridgeName = other4
InternetGatewayDevice.Layer2Bridging.Bridge.5.BridgeName = other5
```

Если после последнего сброса устройства в заводскую конфигурацию объекты InternetGatewayDevice.Layer2Bridging.Bridge.{i}. удалялись, то в результате на устройстве не изменится.

## Пример2

## Конфигурация на устройстве:

InternetGatewayDevice.Layer2Bridging.Bridge.1.BridgeName = VoIP
InternetGatewayDevice.Layer2Bridging.Bridge.2.BridgeName = STB

## Конфигурация на сервере:

```
InternetGatewayDevice.Layer2Bridging.Bridge.3.BridgeName = other3
InternetGatewayDevice.Layer2Bridging.Bridge.4.BridgeName = other4
InternetGatewayDevice.Layer2Bridging.Bridge.5.BridgeName = other5
```

#### В результате отработает стандартная сессия SYNCH и результат будет следующим:

```
InternetGatewayDevice.Layer2Bridging.Bridge.1.BridgeName = other3
InternetGatewayDevice.Layer2Bridging.Bridge.2.BridgeName = other4
InternetGatewayDevice.Layer2Bridging.Bridge.3.BridgeName = other5
```

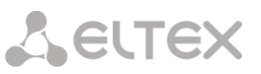

## ПРИЛОЖЕНИЕ Д. Настройка TR-069 и соединения с ACS через Web-конфигуратор. Примеры

В данном приложении приведена информация о настройке параметров TR-069 и соединения с ACS через Web-конфигуратор для различных устройств производства ЭЛТЕКС. На изображениях выделены необходимые поля и указанны данные в качестве примера заполнения.

Для устройств серии NTE-RG-1402:

| ÅNTE-R                      | G-1402      | F            |            |          |              |          |        |              |      |              |
|-----------------------------|-------------|--------------|------------|----------|--------------|----------|--------|--------------|------|--------------|
| Информация                  | Графики     | Статус       | Журнал     |          | Система      | Сеть     | PBX    | Безопасность |      | Перезагрузка |
| Настройки Сете              | вые сервисы | Удалённый до | ступ Конфи | гурация  | IPTV прокси  | Обновить | TR-069 |              |      |              |
|                             |             |              |            |          |              |          |        |              |      |              |
|                             |             |              |            |          |              |          | Наст   | ройка прото  | кола | a TR-069     |
|                             |             |              |            |          |              |          |        |              |      |              |
| Настройка протокола TR-069: |             |              |            |          |              |          |        |              |      |              |
| ACS                         | URL         |              |            | http:/   | /acs.ru:9595 |          |        |              |      |              |
| Разр                        | ешить пери  | одические    | опросы     | <b>√</b> |              |          |        |              |      |              |
| Инте                        | ервал перио | дических     | опросов    | 3600     |              |          | сек    |              |      |              |
| Зап                         | росы на со  | ACS          |            |          |              |          |        |              |      |              |
| Имя                         | пользовате  | ля           |            | acs      |              |          |        |              |      |              |
| Пар                         | оль         |              |            |          |              |          |        |              |      |              |
|                             |             |              |            |          |              |          |        |              |      |              |
| Кли                         | ентские за  |              |            |          |              |          |        |              |      |              |
| Имя                         | пользовате  | ля           |            | admi     | n            |          |        |              |      |              |
|                             |             |              |            |          |              |          | _      |              |      |              |

## Для устройств серии NTP-RG-1402:

|                    | TR-069 client - Configuration                                                                                                    |  |  |  |  |  |  |  |  |
|--------------------|----------------------------------------------------------------------------------------------------|--|--|--|--|--|--|--|--|
| 02                 | WAN Management Protocol (TR-069) allows a Auto-Configuration Server (ACS) to perform auto-configuration, provision, collection, and diagnostics to this device. |  |  |  |  |  |  |  |  |
| Device Info        | Select the desired values and click "Apply/Save" to configure the TR-069 client options.                                                                        |  |  |  |  |  |  |  |  |
| Advanced Setup     |                                                                                                    |  |  |  |  |  |  |  |  |
| Wireless           | Inform Disable Enable                                                                                                    |  |  |  |  |  |  |  |  |
| Voice              |                                                                                                    |  |  |  |  |  |  |  |  |
| Management         | Inform Interval: 3600                                                                                                    |  |  |  |  |  |  |  |  |
| Settings           | ACS URL: http://acs.ru:9595                                                                                                    |  |  |  |  |  |  |  |  |
| System Log         | ACS User Name: acs                                                                                                    |  |  |  |  |  |  |  |  |
| Security Log       | ACS Password                                                                                                    |  |  |  |  |  |  |  |  |
| TR-069 Client      |                                                                                                    |  |  |  |  |  |  |  |  |
| OMCI Configuration | WAN Interface used by TR-069 client: bronu9.20                                                                                                    |  |  |  |  |  |  |  |  |
| Internet Time      |                                                                                                    |  |  |  |  |  |  |  |  |
| Access Control     | Display SOAP messages on serial console                                                                                                    |  |  |  |  |  |  |  |  |
| Update Software    | Use extended DNS lib Oisable 😐 Enable                                                                                                    |  |  |  |  |  |  |  |  |
| Reboot             |                                                                                                    |  |  |  |  |  |  |  |  |
|                    | Connection Request Authentication                                                                                                    |  |  |  |  |  |  |  |  |
|                    | Connection Request User Name: admin                                                                                                    |  |  |  |  |  |  |  |  |
|                    | Connection Request Password:                                                                                                    |  |  |  |  |  |  |  |  |
|                    | Connection Request URL: http://192.168.204.53:30005/                                                                                                    |  |  |  |  |  |  |  |  |
|                    |                                                                                                    |  |  |  |  |  |  |  |  |
|                    | Apply/Save GetRPCMethods                                                                                                    |  |  |  |  |  |  |  |  |
|                    |                                                                                                    |  |  |  |  |  |  |  |  |
|                    |                                                                                                    |  |  |  |  |  |  |  |  |
|                    |                                                                                                    |  |  |  |  |  |  |  |  |
|                    |                                                                                                    |  |  |  |  |  |  |  |  |

# Сестех

## Для устройств TAU-1.IP:

| 68 8                                              |                                          |                               |  |  |  |  |  |
|---------------------------------------------------|------------------------------------------|-------------------------------|--|--|--|--|--|
| 🛞 элтекс                                          | TAU-:                                    | TAU-1.IP SIP WEB configurator |  |  |  |  |  |
| Info Network Security PBX Monitoring Service      | 3                                        |                               |  |  |  |  |  |
| Backup/Restore <b>Provision</b> Reboot Upgrade Sy | slog Calls History Additional settings   |                               |  |  |  |  |  |
| -                                                 |                                          |                               |  |  |  |  |  |
|                                                   | TR-06                                    | 59                            |  |  |  |  |  |
|                                                   | ACS client enabled:                      | <b>N</b>                      |  |  |  |  |  |
|                                                   | ACS URL:                                 | http://acs.ru:9595            |  |  |  |  |  |
|                                                   | Periodic Inform Enabled:                 |                               |  |  |  |  |  |
|                                                   | Periodic Inform Interval:                | 3600                          |  |  |  |  |  |
|                                                   | ACS Connectio                            | n Request:                    |  |  |  |  |  |
|                                                   | Username:                                | acs                           |  |  |  |  |  |
|                                                   | Password:                                | •••••                         |  |  |  |  |  |
| -                                                 | Client Connecti                          | on Request:                   |  |  |  |  |  |
|                                                   | Username:                                | acs                           |  |  |  |  |  |
|                                                   | Password:                                | •••••                         |  |  |  |  |  |
|                                                   | DHCP-based Aut                           | oprovisioning                 |  |  |  |  |  |
|                                                   | Enable DHCP-based autoprovisioning:      |                               |  |  |  |  |  |
|                                                   | Permit provisioning on DHCP LEASE renew: |                               |  |  |  |  |  |
|                                                   | Permit firmware upgrade:                 |                               |  |  |  |  |  |
|                                                   | Permit config upgrade:                   |                               |  |  |  |  |  |
|                                                   | Firmware filename (for option 66):       |                               |  |  |  |  |  |
|                                                   | Config filename (for option 66):         |                               |  |  |  |  |  |
|                                                   | DHCP-based autoconfi                     | guration algorithm            |  |  |  |  |  |

## Для устройств TAU-8.IP:

| SELT                               | <b>EX</b>              |                                                    |                 | TAU- | 8.IP-W        |                                                                                                    |                                                                                                    | <b>Время работы:</b> 1 min,<br><b>Версия ПО: #</b> 1.4.91-ru                                                                 |
|------------------------------------|------------------------|----------------------------------------------------|-----------------|------|---------------|----------------------------------------------------------------------------------------------------|----------------------------------------------------------------------------------------------------|----------------------------------------------------------------------------------------------------|
| Информация                         | Статус                 | Журнал                                             | Система         | Сеть | Сервер печати | РВХ                                                                                                    | Безопасность                                                                                                    |                                                                                                    |
| Настройки                          |                        |                                                    |                 | Авт  | гоконфигурир  | ование                                                                                                    |                                                                                                    |                                                                                                    |
| Пароли доступа                     | Автоконфи              | гурирование через                                  | DHCP:           |      |               |                                                                                                    |                                                                                                    |                                                                                                    |
| Автоматическое<br>конфигурирование | Включить<br>автоконф   |                                                    | V               |      |               | Включи<br>Разрешае<br>посредст                                                                                                    | и <b>ть автоконфигуриро</b><br>ет использование алгорити<br>гвом протокопа DHCP                                                       | вание через DHCP:<br>на автоконфигурирования                                                                                 |
| Конфигурация                       | рнср<br>Разре<br>конф  | ешить обновление<br>игурации<br>райда конфигурации | <b>N</b>        |      |               | Разрец<br>При вклн<br>адреса с                                                                                                    | иить обновление коно<br>оченной опции разрешено<br>гервера, полученного по п                                                          | <b>фигурации:</b><br>обновление конфигурации с<br>ротоколу DHCP                                                              |
| Concerne                           | (при<br>Разре          | анализе опции 66)<br>ешить обновление ПС           |                 |      |               | Имяфа<br>Имяфайл<br>При пуст<br><mac-ad< th=""><th><b>йла конфигурации (п</b><br/>па конфигурации для загр<br/>ом поле будет запрашиват<br/>idress&gt;.cfq, где MAC-addre</th><th><b>ри анализе опции 66):</b><br/>узки с TFTP-сервера из опции 66.<br/>ься имя файла по умолчанию<br/>sss - MAC-адрес устройства</th></mac-ad<> | <b>йла конфигурации (п</b><br>па конфигурации для загр<br>ом поле будет запрашиват<br>idress>.cfq, где MAC-addre                      | <b>ри анализе опции 66):</b><br>узки с TFTP-сервера из опции 66.<br>ься имя файла по умолчанию<br>sss - MAC-адрес устройства |
| Перезагрузка                       | Имя (<br>опци          | файла ПО (при анали<br>и 66)                       | 138             |      |               | <b>Разрец</b><br>При вклн<br>обеспече                                                                                                    | иить обновление ПО:<br>оченной опции разрешено<br>ения с адреса сервера, пол                                                          | обновление программного<br>лученного по протоколу DHCP                                                                       |
|                                    |                        |                                                    |                 |      |               | Имяфа<br>Имяфайл<br>изопции<br>умолчани<br>устройсти                                                                                                    | <b>йла ПО (при анализе</b><br>па программного обеспечен<br>166. При пустом поле буде<br>ию <mac-address>.fw, где<br/>ва</mac-address> | опции 66):<br>ния для загрузки с ТЕТР-сервера<br>т запрашиваться имя файла по<br>MAC-address - MAC-адрес                     |
|                                    | Настройка              | протокола TR-069:                                  |                 |      |               |                                                                                                    |                                                                                                    |                                                                                                    |
|                                    | Включит:<br>Адре       | о клиента TR-069<br>с сервера ACS                  | Mittp://acs.ru: | 9595 |               | <b>Адрес</b><br>Введите<br>Configura                                                                                                    | <b>сервера ACS:</b><br>адрес сервера автоконфи<br>ation Server).                                                                      | гурирования (ACS - Auto-                                                                                                    |
|                                    | Вклю<br>опро<br>Пери   | чить периодический<br>с<br>од опроса               | ₽<br>3600       | сек  |               | Включи<br>При вкли<br>периоди"<br>опроса",<br>кончески                                                                                                    | ить периодический ог<br>оченной опции встроенный<br>ческий опрос сервера ACS<br>Цель опроса - обнаружить<br>оким устройства           | <b>прос:</b><br>й клиент TR-069 осуществляет<br>5 с интервалом, равным "Периоду<br>⊳ возможные изменения в                   |
|                                    | Запр<br>Имя г<br>Паро  | ос соединения с А<br>пользователя<br>пь            | acs             |      |               | Имя по.<br>Имя поль<br>клиента                                                                                                    | льзователя и пароль<br>зователя, Пароль - имя по<br>к ACS-серверу.                                                                    | для доступа к серверу ACS:<br>льзователя и пароль для доступа                                                                |
|                                    | Запр<br>Имя г<br>Паро. | ос соединения с кл<br>пользователя<br>пь           | иентом<br>асs   |      |               | <b>Имя по.</b><br><b>КЛИЕНТ</b><br>Имя поль<br>ACS-сери                                                                                                    | льзователя и пароль<br>ом:<br>вователя, Пароль - имя по<br>вера к встроенному клиент                                                  | для запроса соединения с<br>льзователя и пароль для доступа<br>ry TR-069.                                                    |
|                                    | Сохра                  | нить изменения                                     |                 |      |               |                                                                                                    |                                                                                                    |                                                                                                    |

# Seltex

## Для устройств серии RG-1402/1404:

| SELTE            | ex 🛛                                          |                 | RG-: | 1404G         |                                                                                                    |                                                                                            | <b>Время работы:</b> 2 min,<br><b>Версия ПО: #1</b> .4.510-ru                               |
|------------------|-----------------------------------------------|-----------------|------|---------------|----------------------------------------------------------------------------------------------------|--------------------------------------------------------------------------------------------|---------------------------------------------------------------------------------------------|
| Информация       | Статус Журнал                                 | Система         | Сеть | Сервер печати | РВХ                                                                                                    | Безопасность                                                                               |                                                                                             |
| Настройки        |                                               |                 | Авт  | оконфигуриро  | вание                                                                                                    |                                                                                            |                                                                                             |
| Пароли доступа   |                                               |                 |      |               |                                                                                                    |                                                                                            |                                                                                             |
|                  | Автоконфигурирование чер                      | Des DHCP:       |      |               |                                                                                                    |                                                                                            |                                                                                             |
| конфигурирование | Включить<br>автоконфигурирование чер<br>онсо  | pes 🔽           |      |               | Включит<br>Разрешает<br>посредство                                                                                                    | <b>ъ автоконфигуриро</b><br>использование алгоритм<br>ом протокола DHCP                    | вание через DHCP:<br>а автоконфигурирования                                                 |
| Конфигурация     | Разрешить обновление<br>конфигурации          |                 |      |               | <b>Разреши</b><br>При включ                                                                                                    | ть обновление коно<br>енной опции разрешено                                                | <b>фигурации:</b><br>обновление конфигурации с                                              |
| IPTV прокси      | Имя файла конфигура.<br>(при анализе опции бб | ции             |      |               | адреса сер<br>Имя фай                                                                                                    | овера, полученного по пр<br>ла конфигурации (п                                             | оотоколу DHCP<br>пи анализе опции 66):                                                      |
| Обновить         | Разрешить обновление                          | ́по 🗹           |      |               | Имя файла<br>При пустом<br><mac-add< th=""><th>конфигурации для загр<br/>1 поле будет запрашиват<br/>ress&gt;.cfg. где MAC-addre</th><th>узки с TFTP-сервера из опции 66.<br/>ься имя файла по умолчанию<br/>ss - MAC-адрес устройства</th></mac-add<> | конфигурации для загр<br>1 поле будет запрашиват<br>ress>.cfg. где MAC-addre               | узки с TFTP-сервера из опции 66.<br>ься имя файла по умолчанию<br>ss - MAC-адрес устройства |
|                  | Имя файла ПО (при ана<br>опции 66)            | ализе           |      |               | Разреши                                                                                                    | ть обновление ПО:                                                                          |                                                                                             |
|                  | . ,                                           |                 |      |               | При включ<br>обеспечен                                                                                                    | енной опции разрешено<br>ия с адреса сервера, пол                                          | обновление программного<br>зученного по протоколу DHCP                                      |
| Перезагрузка     |                                               |                 |      |               | Имя фай                                                                                                    | ла ПО (при анализе                                                                         | опции 66):                                                                                  |
|                  |                                               |                 |      |               | Имя файла<br>из опции 6<br>умолчанию<br>устройства                                                                                                    | программного обеспечен<br>6. При пустом поле буде<br>o <mac-address>.fw, где</mac-address> | ния для загрузки с TFTP-сервера<br>т запрашиваться имя файла по<br>MAC-address - MAC-адрес  |
|                  | Настройка протокола TR-06                     | 59:             |      |               |                                                                                                    |                                                                                            |                                                                                             |
|                  | Включить клиента TR-069                       |                 |      |               | Адрес се                                                                                                    | ервера ACS:                                                                                |                                                                                             |
|                  | Адрес сервера ACS                             | http://acs.ru:9 | 9595 |               | Введите ал<br>Configurati                                                                                                    | дрес сервера автоконфи<br>on Server).                                                      | гурирования (ACS - Auto-                                                                    |
|                  | Включить периодическ                          | ий 🔽            |      |               | Включит                                                                                                    | ъ периодический ог                                                                         | ipoc:                                                                                       |
|                  | Период опроса                                 | 3600            | сек  |               | При включ<br>периодиче<br>опроса". Ц                                                                                                    | енной опции встроенный<br>ский опрос сервера ACS<br>ель опроса - обнаружить                | і клиент TR-069 осуществляет<br>с интервалом, равным "Периоду<br>⊳ возможные изменения в    |
|                  | Запрос соединения с                           | ACS             |      |               | конфигура<br>Имя пол                                                                                                    | ции устроиства.<br>БЗОВАТЕЛЯ И ПАРОЛЬ                                                      | лля лоступа к серверу ACS:                                                                  |
|                  | Имя пользователя                              | acs             |      |               | Имя пользо                                                                                                    | ователя, Пароль - имя по                                                                   | льзователя и пароль для доступа                                                             |
|                  | Паршь                                         |                 |      |               | Имя полі                                                                                                    | асс-серверу.<br>Бзователя и пароль                                                         | для запроса соединения с                                                                    |
|                  | Запрос соединения с                           | клиентом        |      |               | клиенто                                                                                                    | ч:<br>                                                                                     |                                                                                             |
|                  | Имя пользователя<br>Пароль                    | acs             |      |               | Имя пользо<br>АСS-серве                                                                                                    | эвателя, Пароль - имя по<br>ра к встроенному клиент                                        | льзователя и пароль для доступа<br>-y TR-069.                                               |
|                  | Сохранить изменения                           |                 |      |               |                                                                                                    |                                                                                            |                                                                                             |